## TUTORIAL POSTAL "COMO SE CADASTRAR NA BIBLIOTECA"

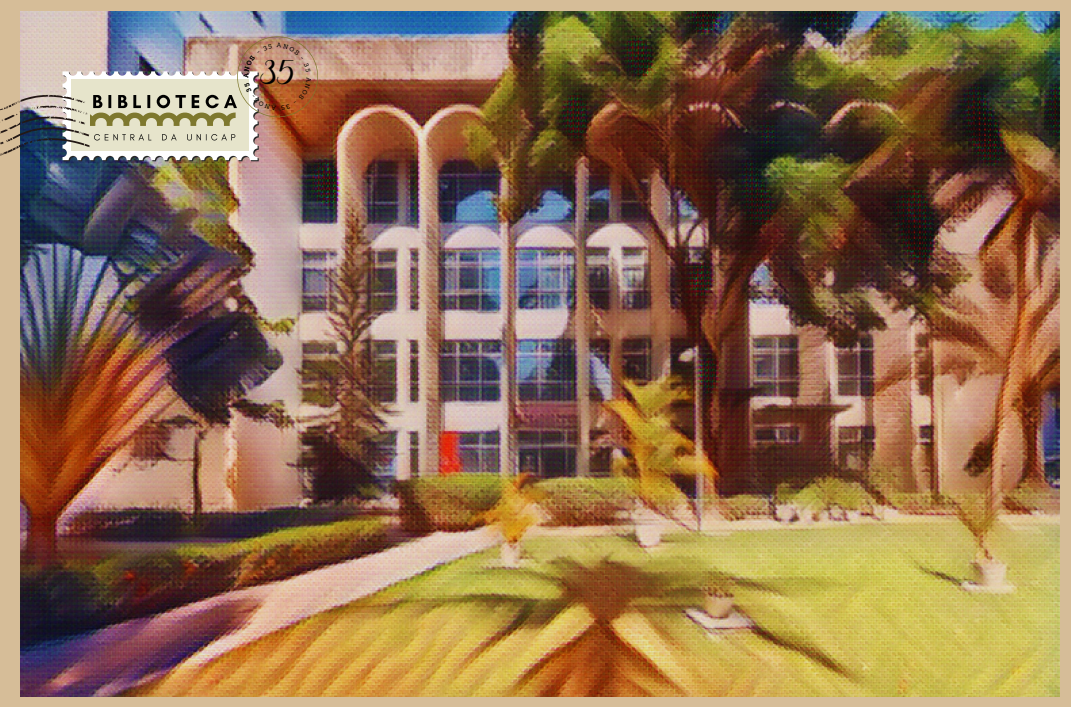

FACHADA DA BIBLIOTECA CENTRAL DA UNICAP

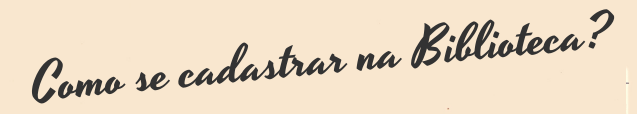

Acesse o site da <u>Biblioteca</u> e clique na aba <u>"Renovação/Seu Perfil"</u>. Digite o no de matrícula ou RA (desconsidere os zeros à esquerda) e em seguida acesse o link "Esqueci minha senha".

Z Verifique na caixa de entrada ou spam do seu e-mail uma mensagem com link para criação da senha. A senha deve ter 6 números.

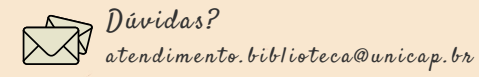

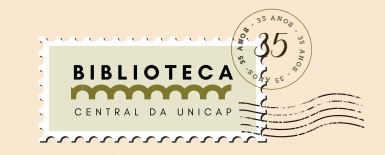

Acesse o seu espaço no sistema da Biblioteca, nele você poderá fazer renovações, acompanhar as reservas de livros, débitos e históricos de livros emprestados.

Dica: a comunicação da Biblioteca com seus usuários é feita por e-mail e através das nossas redes sociais @bcunicap. Não divulgue e nem repasse a sua senha para terceiros.

4